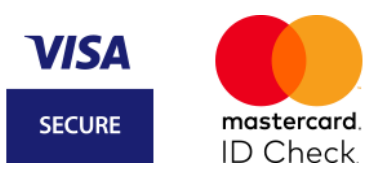

### **Registrierung 3D Secure (Mastercard Identity Check / Visa Secure)**

1. Laden Sie die VR SecureGo plus App aus Ihrem Google Play Store bzw. App Store herunter.

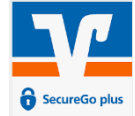

2. Vergeben Sie sich zunächst einen individuellen Freigabe-Code (mind. 8-20 Zeichen, 1 Großbuchstabe, 1 Kleinbuchstabe, 1 Ziffer) in der App. Face-ID bzw. Touch-ID können optional ergänzt werden. Prägen Sie sich diesen äußerst gut ein. Sie benötigen diesen zu jeder Auftragsfreigabe.

3. Wählen Sie "Kreditkarten für Online-Zahlungen freischalten".

| 9:41 et al 🕈 🖛                                                                               |                                                                                                    |                   |                                                                                          |          |
|----------------------------------------------------------------------------------------------|----------------------------------------------------------------------------------------------------|-------------------|------------------------------------------------------------------------------------------|----------|
| Banking und Kreditkarte:<br>sicher und schnell                                               | 9:41                                                                                                    |                   |                                                                                          |          |
|                                                                                              | Brithmen<br>Freigabe-Code<br>Bitte vergeben Sie sich zunächst einen Freig<br>mit dem Sie akkinnig five Aufwäge bestät | ube-Code,<br>igen | 9:41 att                                                                                 | \$1      |
| Ob Transaktionen im OnlineBanking oder mit der                                               | Der Freigabe-Code gilt nur für diese App.                                                                             | _                 | Bankverbindung und<br>Kreditkarte                                                        |          |
| Kreditkarte: Das geht einfach, schnell und besonders<br>sicher mit der VR SecureGo plus App. | induce cost inducer.                                                                                                  | Ø                 | Bitte wählen Sie eine Option:                                                            |          |
| Um VII Securico plus nutzen zu können, starten Se<br>nun die Errichtung                      | Bathabe 17241 6242-0646 Developed     Monoconstant data of energy     ProgeticaColls served originary     energy      | •                 |                                                                                          |          |
| Enrichten                                                                                    |                                                                                                    |                   | Bankverbindung<br>Bankverbindung für Online-Banking<br>fireischalten                     | <b>→</b> |
|                                                                                              |                                                                                                    |                   | Kreditiante<br>Kreditiarte für Online-Zahlungen<br>fireischalten                         | <b>→</b> |
|                                                                                              | Weiter                                                                                                    |                   | Geritewechsel<br>Bankenverbindungen und Kreditkarten<br>von Finem alten Gerät übernehmen | ÷        |
|                                                                                              |                                                                                                    |                   |                                                                                          |          |

Hinweis: Sofern Sie die VR SecureGo plus App bereits auf Ihrem Endgerät installiert und z.B. für die Freigabe von Aufträgen aus dem OnlineBanking nutzen, klicken Sie einfach rechts oben auf die Einstellungen (Zahnrädchen) und auf den Button "Kreditkarten". Unter Eingabe Ihres Freigabe-Codes gelangen Sie dann an die gleiche Stelle.

#### Registrierung mit OnlineBanking (Mastercard Identity Check/Visa Secure)

Wählen Sie "Mit OnlineBanking" und folgenden Sie den 4 Schritten, die Ihnen nun in der VR SecureGo plus App angezeigt werden.

1. Rufen Sie im OnlineBanking SecureGo plus auf. Klicken Sie dafür rechts oben auf Ihren Namen, dann auf "Datenschutz & Sicherheit" und anschließend auf "SecureGo plus".

| `<br><sup>SecureGo plus</sup><br>Kreditkarten verknü | pfen          |
|------------------------------------------------------|---------------|
|                                                      |               |
| Mit OnlineBanking                                    |               |
| Fügen Sie Ihre Kreditkarten über                     |               |
| OnlineBanking hinzu                                  | $\rightarrow$ |
| Ohne OnlineBanking                                   |               |
| Generieren Sie eine                                  |               |
| Kreditkartenkennung für                              |               |
| Sicher-Online-Einkaufen de                           | $\rightarrow$ |

# SecureGo plus

4

### Kreditkarte verknüpfen 1. Rufen Sie im OnlineBanking SecureGo plus

- auf. Klicken Sie dafür auf Ihren Namen, dann auf "Datenschutz & Sicherheit" und anschließend auf "SecureGo plus".
- 2. Wählen Sie den Punkt "Kreditkarten verknüpfen"
- 3. Wählen Sie die Kreditkarten aus, die Sie verknüpfen möchten.
- 4. Bestätigen Sie die Verknüpfung mit einem TAN-Verfahren Ihrer Wahl

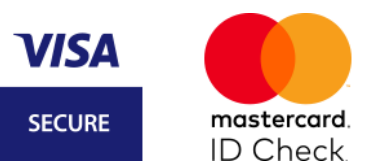

| Postfach | ⑦ Hitfe ∨ <b>№</b> ^     |
|----------|--------------------------|
|          | Persönliche Daten        |
|          | Profilauswahl            |
|          | Datenschutz & Sicherheit |
|          | Steuern                  |

2. Wählen Sie den Punkt "**Kreditkarte verknüpfen**", nachdem Sie auf den **Stift** unter SecureGo plus geklickt haben.

| Sicherheitsverfahren                     |                                     |               |
|------------------------------------------|-------------------------------------|---------------|
|                                          |                                     |               |
| Hier finden Sie alle Funktionen zur Verv | waltung Ihrer Sicherheitsverfahren. |               |
| SecureGo plus                            | • Aktiv                             | Ø             |
| Weitere Sicherheitsverfahren             |                                     | $\rightarrow$ |

← SecureGo plus

#### Geräteverwaltung

Sie haben die Möglichkeit, bis zu drei Geräte zur Freigabe von Aufträgen im OnlineBanking mit SecureGo plus zu verwalten. Zusätzlich können sie hier Ihre girocard Debit Mastercard bzw. girocard VISA Debit und Ihre Mastercard® bzw. Visa Karte (Debit- und Kreditkarten) mit Ihren Geräten verknüpfen, um Ihre Einkäufe im Internet mit SecureGo plus abzusichern.

| ļ | Handy_N            | 1                                 |   |
|---|--------------------|-----------------------------------|---|
|   | App-ID<br>L3P:     | Registrierungsdatum<br>22.05.2023 |   |
|   | Status<br>Aufträge | e OnlineBanking                   |   |
|   | Online K           | artenzahlungen 🕕                  |   |
|   |                    | Gerätedetails →                   |   |
|   | + Gerät hinz       | ufügen                            | ) |

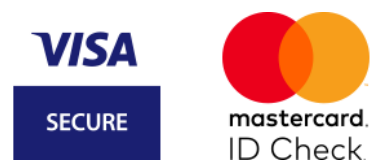

3. Wählen Sie die Kreditkarte aus, die Sie verknüpfen möchten. Stimmen Sie den Sonderbedingungen zu und klicken Sie auf "**Weiter".** 

| arten auswählen                                                                           |                                                                                                    |
|-------------------------------------------------------------------------------------------|----------------------------------------------------------------------------------------------------|
| zlche Karten möchten Sie mit Mastercard® Identity CheckTM bzw. Visa Secure verknüpfen?    |                                                                                                    |
| erfügbare Karten                                                                          |                                                                                                    |
| Alle Karten auswählen                                                                     |                                                                                                    |
| Mastercard                                                                                |                                                                                                    |
| MC Charge                                                                                 |                                                                                                    |
| Mastercard C                                                                              |                                                                                                    |
|                                                                                           |                                                                                                    |
| 3000(3000(3000) 94                                                                        |                                                                                                    |
| Ausgewählt                                                                                |                                                                                                    |
|                                                                                           |                                                                                                    |
|                                                                                           |                                                                                                    |
| Abbrechen                                                                                 | weiter $\rightarrow$                                                                                                    |
|                                                                                           |                                                                                                    |
|                                                                                           |                                                                                                    |
| SecureGo plus - Geräteverwaltung                                                          |                                                                                                    |
| Karten verknupren                                                                         |                                                                                                    |
| Zustimmung zu den Sonderbedingungen                                                       |                                                                                                    |
|                                                                                           |                                                                                                    |
| Sonderbedingungen für Authentifi- 122 KB                                                  |                                                                                                    |
| zierung bei Mastercard und Visa<br>Sonderbedingungen und Verfahrenshinwei-                |                                                                                                    |
| se für die gesicherte Authentifizierung bei<br>Mastercard und Visa Kartenzahlungen im In- |                                                                                                    |
| (entre)                                                                                   |                                                                                                    |
| Ish bis mit des Geltung des Sandeshadigeungen und Verfahrensbigung                        | ise file die gesieherte Authentifizierung het Masterserd® und Vies Kartenzahlungen in Isterset                                                                         |
| einverstanden                                                                             | ise für die gesicherte Authentitizierung bei Mastercardio und visa Kartenzantungen im internet                                                                         |
|                                                                                           |                                                                                                    |
|                                                                                           |                                                                                                    |
| (← Abbrechen                                                                              | Weiter -                                                                                                    |
| <u> </u>                                                                                  |                                                                                                    |
| estätigen Sie die Verknüpfung mit Ihrer VF                                                | R SecureGo plus App.                                                                                                    |
|                                                                                           | P                                                                                                    |
| SecureGo plus - Geräteverwaltung                                                          |                                                                                                    |
| Karten verknüpfen                                                                         |                                                                                                    |
|                                                                                           |                                                                                                    |
| Sie verknupten rotgende Mastercard® oder visa Karten:                                     | Sicherheitsabtrage                                                                                                    |
| - Hastertaru - Ino Grange (AAAA AAAA AAAA S                                               | Bitte unbedingt Auftragsdaten abgleichen 🕕                                                                                                    |
| mit folgenden Geräten:                                                                    | Sicherheitsverfahren                                                                                                    |
| • Handy_M                                                                                 | securetos plus                                                                                                    |
| Zustimmung zu den Sonderbedingungen und Verfahrenshinweise für die gesicherte             | Bestätigen mit SecureGo plus                                                                                                    |
|                                                                                           | 1. Öffnen Sie die App SecureGo plus auf Ihrem Mobile Device.                                                                                                    |
| Authentifizierung bei Mastercard® und Visa Kartenzahlungen im Internet erteilt            |                                                                                                    |
| Authentifizierung bei Mastercard® und Visa Kartenzahlungen im Internet erteilt            | 2. Prüfen Sie die Auftragsdaten.                                                                                                    |
| Authentifizierung bei Mastercard® und Visa Kartenzahlungen im Internet erteilt            | <ol> <li>Prüfen Sie die Auftragsdaten.</li> <li>Bestätigen Sie den Auftrag, wenn die Auftragsdaten korrekt sind. Andernfalls<br/>lehnen Sie den Auftrag ab.</li> </ol> |
| Authentifizierung bei Mastercard® und Visa Kartenzahlungen im Internet erteilt            | <ol> <li>Prüfen Sie die Auftragsdaten.</li> <li>Bestätigen Sie den Auftrag, wenn die Auftragsdaten korrekt sind. Andernfalls<br/>lehnen Sie den Auftrag ab.</li> </ol> |

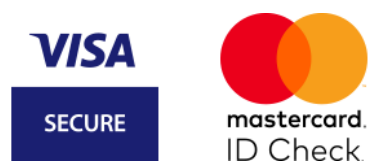

5. Die Registrierung für 3D Secure ist damit erfolgreich verlaufen. Ihre Kreditkarte steht Ihnen nun für Online-Einkäufe zur Verfügung.

| SecureGo plus steht ab sofort für die Freigabe von Transaktionen bei den folgenden Kreditkart<br>• Kreditkarte, Mastercard (XXXX XXXX XXXX 0382)<br>• Kreditkarte, Visa (XXXX XXXX XXXX 4016) |                                  | Kreditkarten erfolgreich verknüpft                            |
|----------------------------------------------------------------------------------------------------|----------------------------------|---------------------------------------------------------------|
| Kreditkarte, Mastercard (XXXX XXXX XXXX 0382)     Kreditkarte, Visa (XXXX XXXX XXXX 4016)                                                                                                    | ecureGo plus steht ab sofort für | die Freigabe von Transaktionen bei den folgenden Kreditkarter |
| Kreditkarte, Visa (XXXX XXXX XXXX 4016)                                                                                                    | Kreditkarte, Mastercard (XXXX    | XXXX XXXX 0382)                                               |
|                                                                                                    | Kreditkarte, Visa (XXXX XXXX )   | XXXX 4016)                                                    |
|                                                                                                    |                                  |                                                               |

### Registrierung ohne OnlineBanking (Mastercard Identity Check/Visa Secure)

1. Wählen Sie **"Ohne OnlineBanking**" und notieren Sie sich die 10-stellige Kreditkarten-Kennung.

2. Klicken Sie auf den Reiter "Zur Website wechseln: Registrierungsseite aufrufen und Aktivierungscode anfordern, sofern Sie diesen

**bislang nicht erhalten haben**: Fordern Sie Ihren Aktivierungscode über die Homepage der VR Bank Fulda eG an.

Visa Karte → www.vrbankfulda.de/visa-secure Mastercard® → www.vrbankfulda.de/mastercard-identitycheck

#### 3. Aktivierungscode erhalten

Nach wenigen Tagen liegt Ihr persönlicher Aktivierungscode in der **Post**. Gehen Sie erneut auf die oben genannte Internetseite und geben Sie Ihre **Kreditkartennummer** sowie den **Aktivierungscode** ein.

#### 4. Wunschverfahren wählen

Wählen Sie Ihr sicheres Wunschverfahren.

#### **App-Verfahren**

Laden Sie sich die App VR SecureGo plus im App Store herunter. Öffnen Sie sie, legen Sie Ihren persönlichem Freigabe-Code fest und geben Sie auf der oben genannten Internetseite Ihre in der App angezeigte Kreditkarten-Kennung ein.

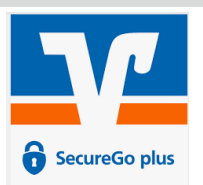

#### SMS-Verfahren

Möchten Sie die zugesandte TAN für eine Kaufbestätigung per SMS erhalten? Dann wählen Sie auf der oben genannten Internetseite das "SMS-Verfahren" aus und hinterlegen dort Ihre Mobilfunknummer sowie eine gewünschte Sicherheitsfrage.

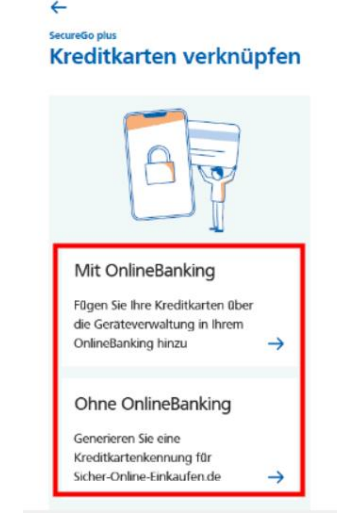

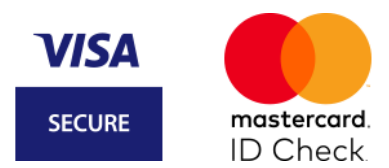

#### 5. Bestätigen – fertig!

Im letzten Schritt bestätigen Sie bitte die Registrierung mit der **TAN**, die Sie unmittelbar als Nachricht erhalten. Jetzt können Sie bei teilnehmenden Händlern sicher im Internet einkaufen!

#### Anleitung in Bildern (Registrierung ohne OnlineBanking)

#### Schritt 1: Start auf der Registrierungsseite

Die nachfolgenden Bildschirmmasken sind für Mastercard<sup>®</sup> Identity Check<sup>™</sup> und Visa Secure inhaltlich identisch.

Besuchen Sie die Registrierungsseite für Mastercard® Identity Check™ oder Visa Secure auf

#### www.vrbankfulda.de/3dsecure

| Visa Karte   | ightarrow www.vrbankfulda.de/visa-secure              |
|--------------|-------------------------------------------------------|
| Mastercard®: | ightarrow www.vrbankfulda.de/mastercard-identitycheck |

Hinterlegen Sie Ihre 16-stellige Kartennummer.

| Start                                          |                                               |                                           |                                             |                                                 |                                         |                                                 |
|------------------------------------------------|-----------------------------------------------|-------------------------------------------|---------------------------------------------|-------------------------------------------------|-----------------------------------------|-------------------------------------------------|
| 1                                              | >                                             | 2                                         | $\rightarrow$                               | 3                                               | >                                       | 4                                               |
| Registrieren Sie sic                           | h oder änderr                                 | n Sie Ihre B                              | enutzerdate                                 | en                                              |                                         |                                                 |
| Geben Sie die Numr<br>übertragen und nur       | ner Ihrer Visa H<br>zur Bestätigun            | Karte ein. Di<br>g Ihrer Ider             | iese Informa<br>ntität verwen               | tion wird zu Ił<br>det.                         | nrer Sicherhe                           | it verschlüsselt                                |
| 16-stellige Karten                             | nummer*                                       |                                           |                                             |                                                 |                                         |                                                 |
| Die nachfolge<br>ausgedruckt<br>für die gesich | enden Beding<br>und gebe mei<br>erte Authenti | ungen hab<br>in Einverstä<br>ifizierung b | oe ich herur<br>ändnis. "Sor<br>oei Visa/Ma | tergeladen, g<br>nderbedingur<br>stercard Karte | gespeichert<br>ngen und V<br>enzahlunge | und/oder<br>erfahrenshinweise<br>n im Internet" |
| *Pflichtfeld                                   |                                               |                                           |                                             |                                                 |                                         |                                                 |
|                                                |                                               |                                           |                                             |                                                 |                                         | Waitar                                          |
|                                                |                                               |                                           |                                             |                                                 |                                         | weiter 🗸                                        |

#### Schritt 2: Aktivierungscode anfordern und eingeben

Fordern Sie über den Button "**Code anfordern**" Ihren Aktivierungscode an. Er wird Ihnen **per Post** zugestellt. Sofern Sie eine neue Mastercard<sup>®</sup> oder Visa Karte beantragt haben, wird Ihnen Ihr Aktivierungscode automatisch zugestellt. Sie führen die Registrierung im nächsten Schritt fort. Mithilfe des Codes können Sie Ihre Karte registrieren und das gewünschte Sicherheitsverfahren auswählen.

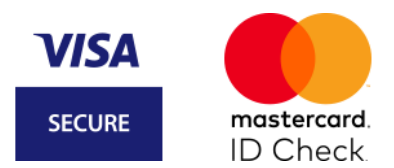

Für den Fall, dass Sie den Aktivierungscode selbst angefordert haben, beginnt die Aktivierung genauso wie die Registrierung in Schritt 1. Geben Sie noch einmal Ihre Kartennummer ein und bestätigen Sie, dass Sie die Sonderbedingungen akzeptieren. Sie werden danach automatisch auf die nächste Maske geführt und geben den Aktivierungscode ein, den Sie per Post erhalten haben.

Registrieren Sie sich schnellstmöglich, nachdem Sie den Aktivierungscode erhalten haben (Gültigkeit Aktivierungscode max. 180 Tage), um direkt für Ihren nächsten Online-Einkauf bei teilnehmenden Händlern startklar zu sein. **Der Aktivierungscode wird einmalig benötigt und ermöglicht Ihnen die Hinterlegung der Kreditkarten-Kennung für die App VR SecureGo plus oder Ihrer Mobilfunknummer und Sicherheitsfrage für das SMS-Verfahren.** Nach der Registrierung wird der Aktivierungscode nicht mehr benötigt.

Sie haben Ihren Aktivierungscode bereits angefordert, aber nicht mehr zur Hand? Kein Problem – über die o.g. Internetseite auf der Homepage der VR Bank Fulda eG haben Sie die Möglichkeit, einen neuen anzufordern.

| Start                                                                                          | Identifikation                                                                                        |                                       |                                     |                                  |                  |
|------------------------------------------------------------------------------------------------|----------------------------------------------------------------------------------------------------|---------------------------------------|-------------------------------------|----------------------------------|------------------|
| 1                                                                                              | 2                                                                                                    | 3                                     | >                                   | 4                                | <b>)</b>         |
| Aktivierungscode ar<br>Für die Registrierung<br>Bitte führen Sie die R<br>Bezahlverfahren Visa | fordern<br>benötigen Sie einen Aktivierun<br>egistrierung sofort nach Erhalt<br>Secure zur Verfügung. | gscode, der Ihner<br>des Schreibens d | n per Post zuge<br>urch. Erst danae | stellt wird.<br>ch steht Ihnen d | las sichere      |
| × Abbrechen                                                                                    |                                                                                                    |                                       |                                     | C                                | Code anfordern > |
| Start                                                                                          | Aktivierung                                                                                           |                                       |                                     |                                  |                  |
| 1                                                                                              | 2                                                                                                    | <b></b>                               | 3                                   | >                                | 4                |
| <b>Eingabe des Akti</b><br>Bitte geben Sie je<br>nächsten Schritt II                           | <b>vierungscodes</b><br>tzt den Aktivierungscode e<br>hr gewünschtes Verfahren:                       | in, den Sie per<br>Zustellung per     | Post bekomm<br>App oder SN          | nen haben. W<br>IS.              | ählen Sie im     |
| Aktivierungsco                                                                                 | de*                                                                                                   |                                       |                                     |                                  |                  |
| *Pflichtfeld                                                                                   |                                                                                                    |                                       |                                     |                                  |                  |
| × Abbrechen                                                                                    | ]                                                                                                    |                                       |                                     |                                  | Weiter >         |

- In folgenden Fällen ist ein neuer Aktivierungscode zu beantragen:
- 1. Sie haben eine neue Kreditkarte bestellt und Ihren Aktivierungscode in den letzten 5 Tagen nicht erhalten?
- 2. Sie haben Ihren Aktivierungscode nicht mehr vorliegen?
- 3. Sie haben keine TAN empfangen, weil sich Ihre Mobilfunknummer/Kreditkarten-Kennung der Smartphone-App geändert hat? Fordern Sie hier Ihren persönlichen Aktivierungscode an.

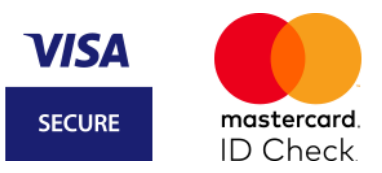

12:08 1

-

## Schritt 3: bei Verwendung des App-Verfahrens: Eingabe der Kreditkarten-Kennung (auch ohne Online-Banking Zugang möglich)

Wenn Sie ein Smartphone nutzen, empfehlen wir Ihnen die Verwendung der App VR SecureGo plus, die Sie sich bequem aus dem App Store herunterladen können.

Vergeben Sie sich zunächst einen individuellen Freigabe-Code (mind. 8-20 Zeichen, 1 Großbuchstabe, 1 Kleinbuchstabe, 1 Ziffer) in der App. Dieser ist zum Abruf der Kennung notwendig. Face-ID bzw. Touch-ID können optional ergänzt werden. Prägen Sie sich diesen äußerst gut ein. Sie benötigen diesen zu jeder Auftragsfreigabe.

Wählen Sie nun "Kreditkarten für Online-Zahlungen freischalten"  $\rightarrow$  "Ohne Online-Banking".

Geben Sie die "**Kreditkarten-Kennung**", die Ihnen in der App nun angezeigt wird, ein. Diese finden Sie nachträglich auch in der App unter **Einstellungen** → **Kreditkarten**.

| Start<br>1                                                                                                    | Identifikation                                                                                                    | Registrierung                                                                   |
|----------------------------------------------------------------------------------------------------|----------------------------------------------------------------------------------------------------|---------------------------------------------------------------------------------|
| Wählen Sie Ihr Wunschverfahren<br>Modern und einfach per App<br>Möchten Sie die App für das sichere Bezahlverfahren nutzen? Wenn ja, dann la<br>Starten Sie die App. Nach Vergabe Ihres persönlichen Kennworts erhalten Sie ir | den Sie sich die App bitte zunächst in Ihrem App Store herunter. Welche A<br>1 der App eine Kreditkarten-Kennung, die Sie hier eingeben müssen. | App für Sie die richtige ist, finden Sie auf unserer bankeigenen Internetseite. |
| Kreditkarten-Kennung*                                                                                                    | 98765xxxx                                                                                                    |                                                                                 |
| *Pflichtfeld                                                                                                    |                                                                                                    |                                                                                 |
| X Abbrechen<br>Alternativ zur Freigabe per App steht Ihnen auch das SMS Verfahren zur Verfüg                                                                                                    | gung. Bitte nutzen Sie den nachfolgenden Link:                                                                                                  |                                                                                 |

SMS-Verfahren.

Sie die TAN im Eingabefeld ein.

Zur Bestätigung erhalten Sie eine TAN in Ihrer App VR SecureGo plus. Zum Abruf der TAN ist die Eingabe Ihres Freigabe-Codes nötig. Prüfen Sie die angezeigten Informationen und geben

| Start                                                                                                    | Identifikation | Vis Securedo plus<br>Auftrag<br>Bitte prüfen Sie den freizugebenden Auftrag                                                                                                    | rung |
|----------------------------------------------------------------------------------------------------|----------------|----------------------------------------------------------------------------------------------------|------|
| 1<br>Wählen Sie Ihr Wunschverfahren<br>Geben Sie die TAN ein, die Sie als Nachricht in Ihrer App bekommen haben. | 2              | Bitte bestätigen Sie die folgende Transaktion.<br>Bei Fragen: 0721/120966001 - Auswahl 3:<br>Händler: E-Commerce<br>Betrag: 843,90<br>Währung: EUR<br>Kartennummer: XXXX XXXXX XXXX 1234<br>Zeitpunkt: 14.06.2019 10.49 |      |
| Transaktionsnummer (TAN)*                                                                                        |                |                                                                                                    |      |
| × Abbrechen                                                                                                    | ern            |                                                                                                    |      |
|                                                                                                    |                | Ablehnen<br>Freigebein                                                                                                    |      |

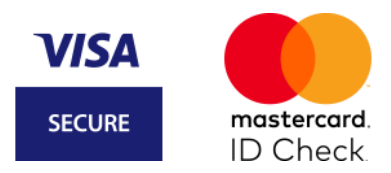

## Schritt 3: bei Verwendung des SMS-Verfahrens (auch ohne Online-Banking Zugang möglich und ohne App VR SecureGo plus möglich)

Sollten Sie kein Smartphone, sondern ein einfaches Mobiltelefon besitzen, nutzen Sie bitte das SMS-Verfahren.

Klicken Sie in das Feld der Sicherheitsfrage und wählen Sie eine für Sie passende Frage aus. Beantworten Sie die Frage und bestätigen Sie die Antwort. Tragen Sie nun noch Ihre Mobilfunknummer in der vorgesehenen Schreibweise ein. Sie erhalten jetzt eine TAN per SMS.

| $0 \rightarrow$      | 2                     | 3                                                                                                    | 4                                        |
|----------------------|-----------------------|----------------------------------------------------------------------------------------------------|------------------------------------------|
| gistrierung mit SMS  | S-Verfahren           |                                                                                                    |                                          |
| e beantworten Sie e  | ine der vorgegebene   | en Sicherheitsfragen. Diese Frage i                                                                                                    | müssen Sie zukünftig zum Abschluss Ihres |
| kaufs bei einem Visa | Secure Händler zus    | ätzlich zur Eingabe der TAN beant                                                                                                    | tworten.                                 |
| ken Sie in das Feld  | der Sicherheitsfrage, | um eine Auswahl von Fragen zu e                                                                                                    | rhalten.                                 |
| Sicherheitsfrage     |                       | Meine Lieblingsfarbe?                                                                                                    |                                          |
| Antwort*             |                       |                                                                                                    |                                          |
| Bestätigung Antwort  | *                     |                                                                                                    |                                          |
| Mobilfun knummer *   |                       | and the second second s | +491000000                               |
|                      |                       |                                                                                                    |                                          |
| ichtfeld             |                       |                                                                                                    |                                          |
| Abbrechen            |                       |                                                                                                    | Weiter                                   |
| hobreenen            |                       |                                                                                                    | Tronor 1                                 |
| ernativ:             |                       |                                                                                                    |                                          |
|                      |                       |                                                                                                    |                                          |

Tragen Sie die erhaltene TAN ein und bestätigen Sie Ihre Eingabe, indem Sie auf den Button "Weiter" klicken. Sollten Sie keine SMS erhalten haben, überprüfen Sie bitte die eingegebene Mobilfunknummer. Über "Mobilfunknummer ändern" können Sie Ihre Rufnummer ändern.

#### Schritt 4: Sie sind jetzt startklar für Ihre Einkäufe im Internet!

Ihre Registrierung ist nun abgeschlossen. In der Benutzerverwaltung können Sie jederzeit das Verfahren wechseln oder Ihre Mobilfunknummer bzw. Ihre Kreditkarten-Kennung ändern.

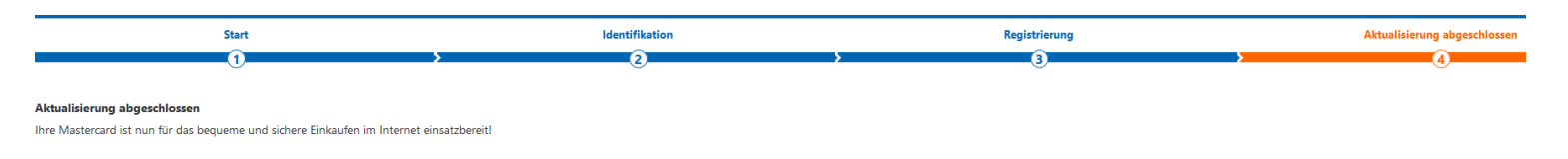

× Beenden